**Creating Digital Open Badges in Credly** 

## by OTAN for AEBG TAP

| 1. | Open your browser<br>to Credly.com and<br>select the "SIGN IN"<br>link.                    | Age 355 Baue Mits / Jordy Suf Baue Carlies Cooking Suf ONA Testing & Ado. EEGAmericanis Europe 2016 Preath Service / ONA Propue Entring Propue Cooking Suff ONA Testing & Ado. EEGAmericanis Europe 2016 Preath Service / ONA Propue Entring Propue Cooking Suff ONA Testing & Ado. EEGAmericanis Europe 2016 Preath Service / ONA Propue Entring Propue Cooking Suff ONA Testing & Ado. EEGAmericanis Europe 2016 Preath Service / ONA Propue Entring Propue Cooking Suff ONA Testing & Ado. EEGAmericanis Europe 2016 Preath Service / ONA Propue Entring Propue Cooking Suff ONA Testing & Ado. EEGAmericanis Europe 2016 Preath Solutions - EEGAM - Solutions - EEGAM - Solutions - EEGAM - Solutions - EEGAM - Solutions - EEGAM - Solutions - EEGAM - Credential Strategy?<br>Credly is the end-to-end solution for creating, issuing and managing digital credentials. |
|----|--------------------------------------------------------------------------------------------|----------------------------------------------------------------------------------------------------|
| 2. | Select the link "New<br>to Credly? Create<br>Account" located<br>under the Next<br>button. | Connect with Facebook                                                                                                    |
|    |                                                                                            | Sign in<br>Email<br>Next<br>New to Credly? Create Account                                                                                                    |

| <ol> <li>Fill out the form,<br/>agree to the terms,<br/>and select the<br/>Create account<br/>button.</li> </ol> | Credly                                                                                                    |  |  |  |  |
|----------------------------------------------------------------------------------------------------|----------------------------------------------------------------------------------------------------|--|--|--|--|
|                                                                                                    | Create your Credly account                                                                                                    |  |  |  |  |
|                                                                                                    | First name                                                                                                    |  |  |  |  |
|                                                                                                    | Email                                                                                                    |  |  |  |  |
|                                                                                                    | Confirm                                                                                                    |  |  |  |  |
|                                                                                                    | Password                                                                                                    |  |  |  |  |
|                                                                                                    | Lagrage to Credity's Terms of Service and Privacy Policy                                                                                                    |  |  |  |  |
|                                                                                                    |                                                                                                    |  |  |  |  |
|                                                                                                    | Create account                                                                                                    |  |  |  |  |
|                                                                                                    | Already have an account? Sign In                                                                                                    |  |  |  |  |
| 4. You are now at your<br>personalized home                                                                      | GIVE CLAIM CREDIT GO PRO                                                                                                    |  |  |  |  |
| page.<br>Note: You can manage<br>your account from this<br>page.                                                 | Outreach and<br>Technical<br>Assistance<br>Network (OTAN)       Account Usage         Image: Credity member since December 2016       Image: Credity member since December 2016 |  |  |  |  |
|                                                                                                    | Settings                                                                                                    |  |  |  |  |
|                                                                                                    | ACCOUNT SETTINGS Earned (1) Created (5)                                                                                                    |  |  |  |  |
|                                                                                                    | OUR CREDIT INBOX ALL PUBLIC HIDDEN CATEGORIES                                                                                                    |  |  |  |  |
|                                                                                                    | FOLLOWING<br>VERIFICATION                                                                                                    |  |  |  |  |
|                                                                                                    | Credly Member                                                                                                    |  |  |  |  |

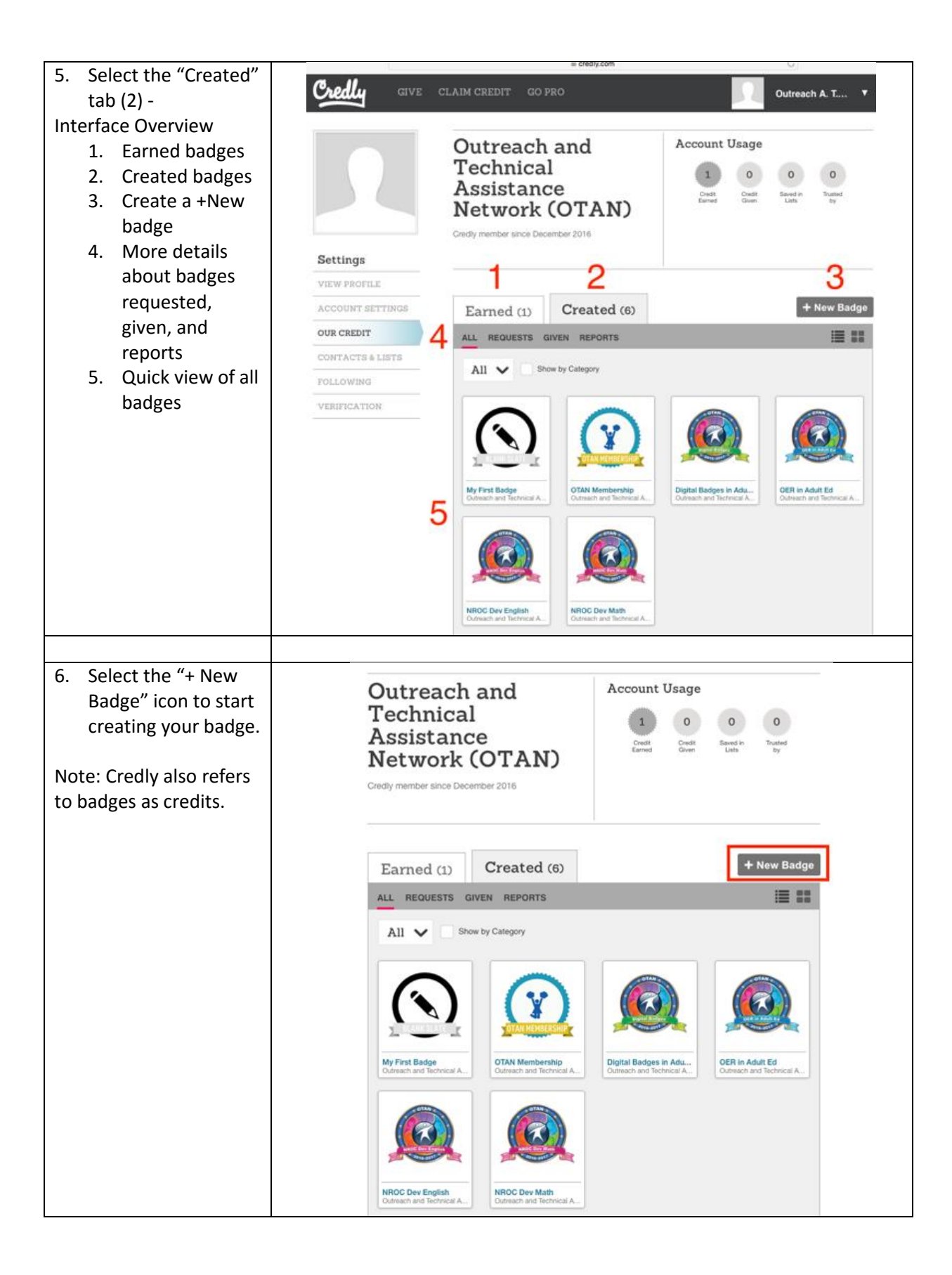

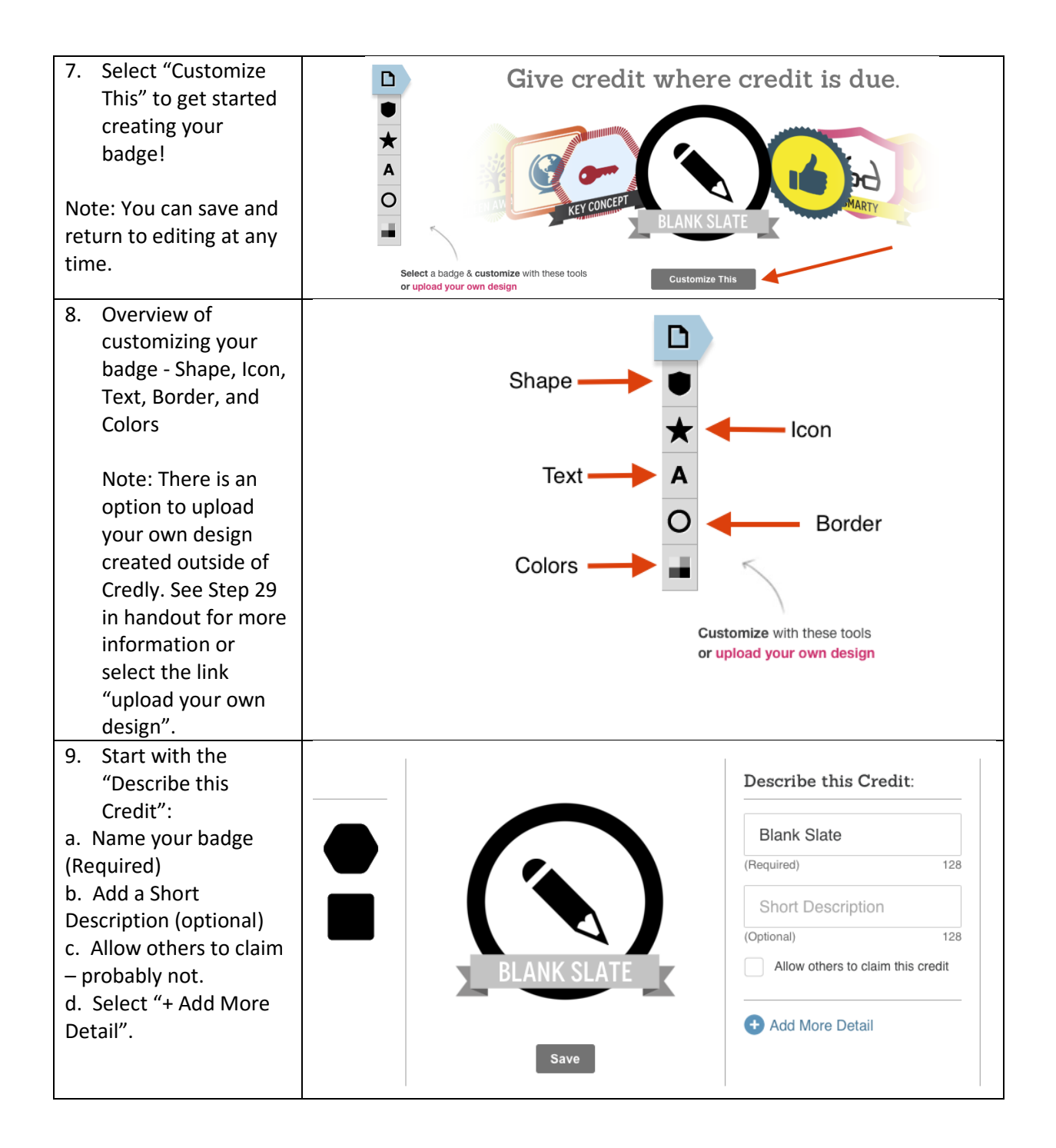

| <ul> <li>10. + Add More Detail –<br/>this information will<br/>be visible to others<br/>when the badge is<br/>awarded and<br/>shared. Make it<br/>count.</li> <li>Credit Description – give</li> </ul> | Issuer Outreach and Technical Assistance<br>Network (OTAN)<br>Hide this badge on credly.com<br>Credit Description up to 1500 characters (optional)<br>B I := @                                                                                                    |
|----------------------------------------------------------------------------------------------------|----------------------------------------------------------------------------------------------------|
| a detailed description of<br>what your badge<br>represents. Limit is 1500<br>characters.                                                                                                    | Credit Criteria up to 1500 characters (optional)                                                                                                    |
| Credit Criteria – give a<br>detailed description of<br>what learners had to<br>accomplish in order to<br>earn this badge. Limit is<br>1500 characters.<br>Expires – do skills need                     | Image: State of the state of the state |
| periodic<br>reviewing/testing?<br>Require Evidence Upon                                                                                                    | Categories<br>e.g. "architecture"                                                                                                    |
| Issuing – should<br>evidence be added to be<br>viewed by others?                                                                                                    | Save Info                                                                                                    |
| 11. Change the SHAPE –<br>six choices.                                                                                                    | GIVE CLAIM CREDIT GO PRO     SHAPE     SHAPE     SHAPE     Short Description     Contract     BLANK SLATE     Allow others to claim this credit     Save                                                                                                    |

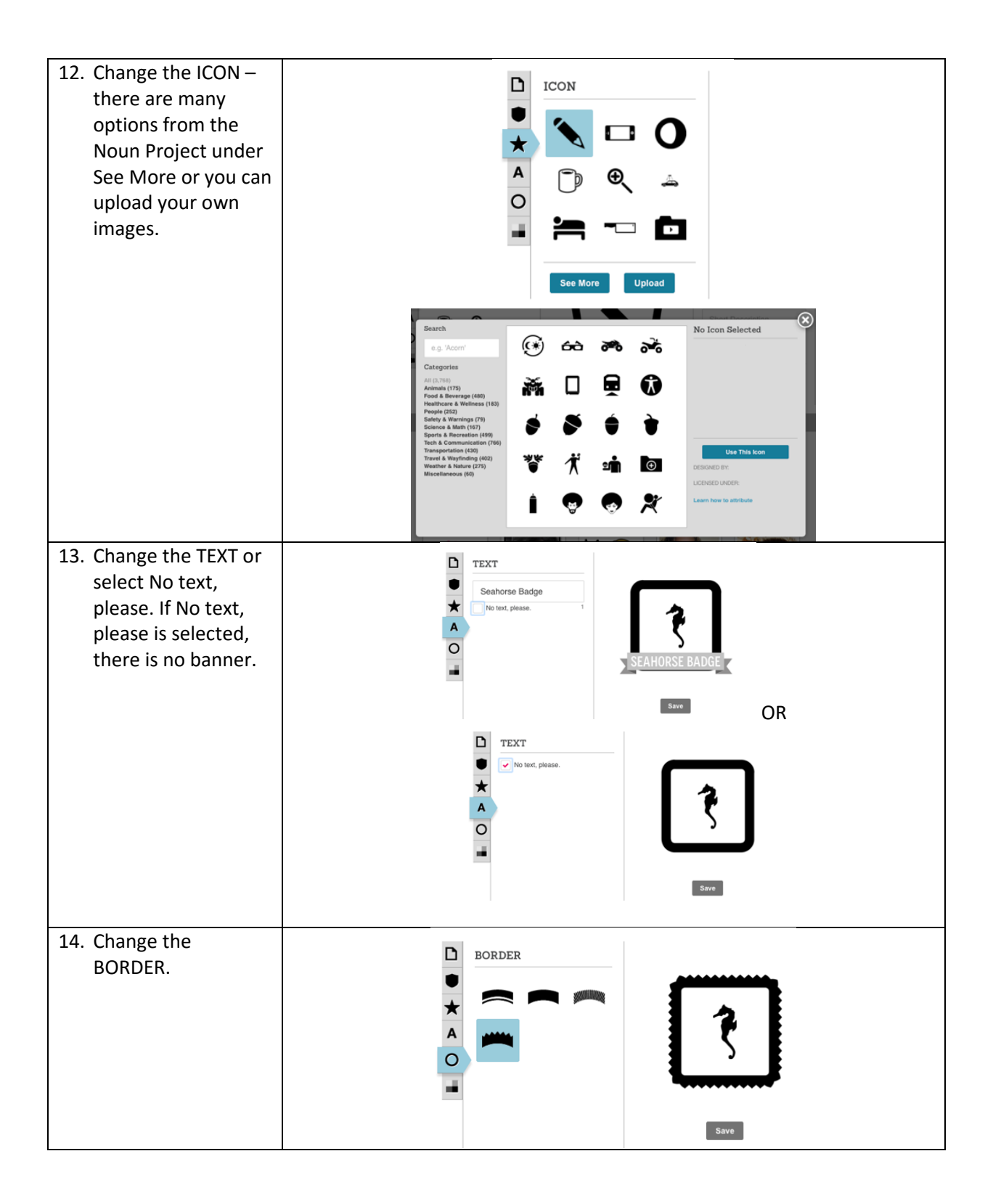

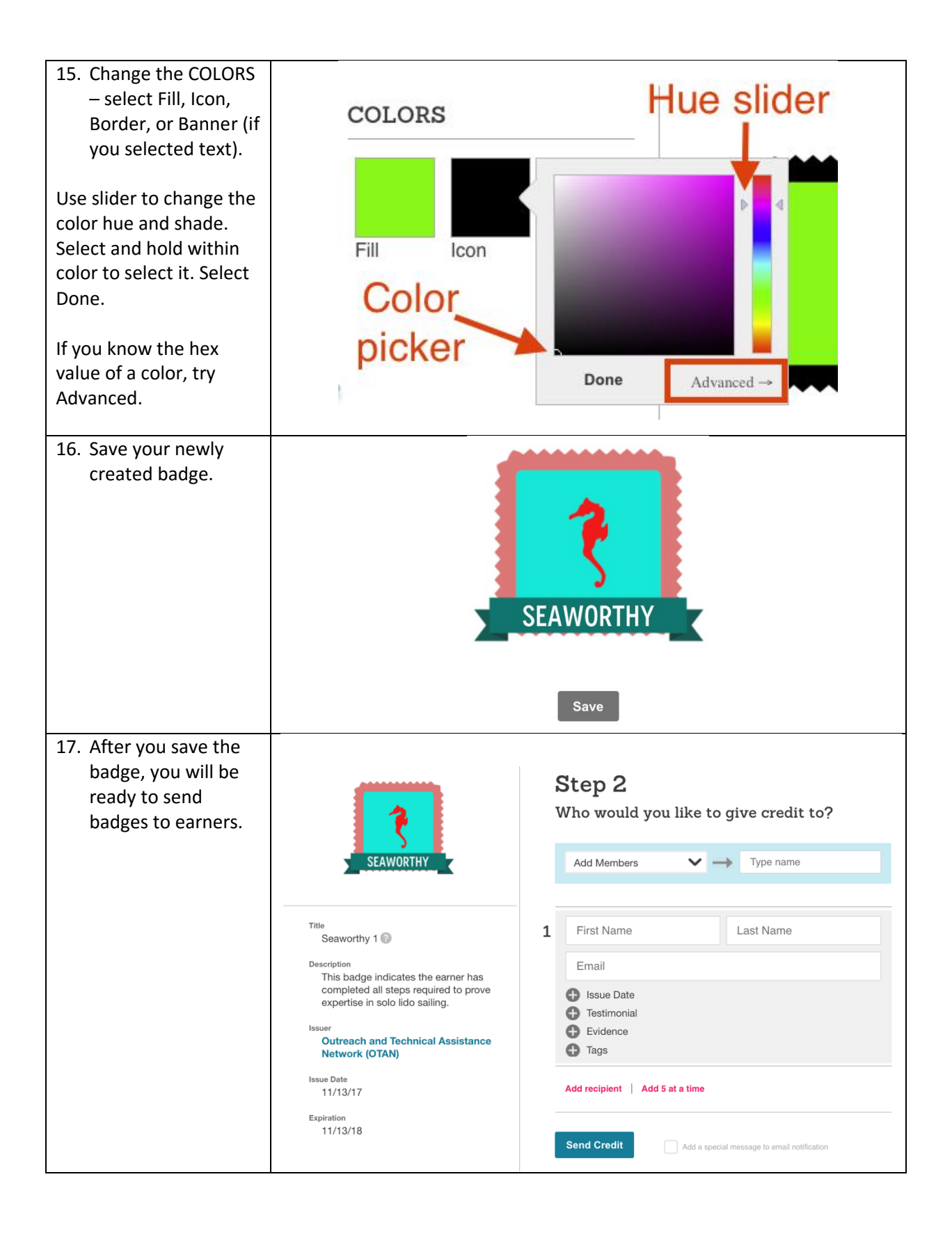

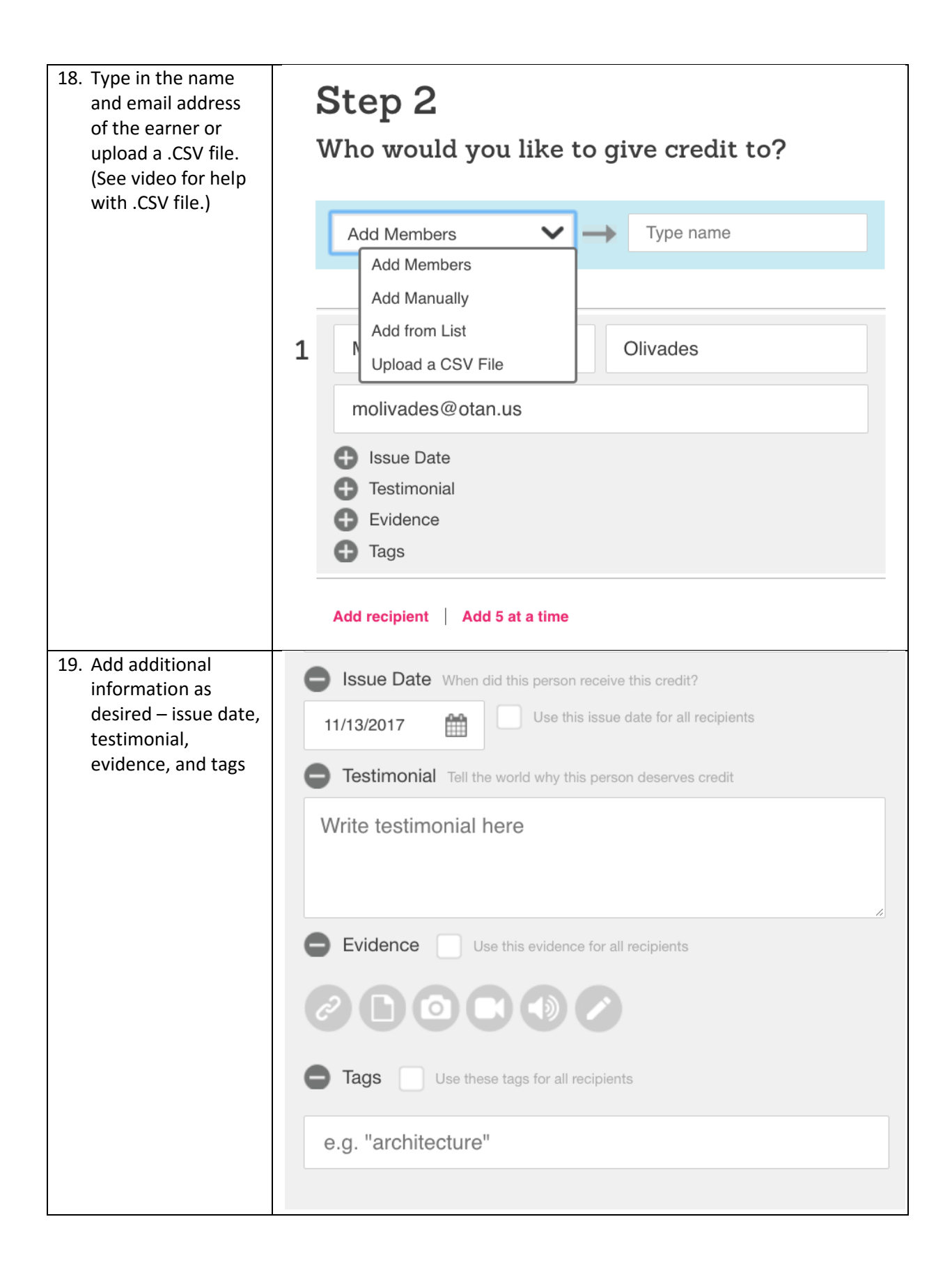

| 20. Send Credit                                                                                                    | -                                                                                                    |  |
|----------------------------------------------------------------------------------------------------|----------------------------------------------------------------------------------------------------|--|
|                                                                                                    | SEAWORTHY SEAWORTHY Add Members Type name                                                                                                    |  |
|                                                                                                    | Title   Seaworthy 1   Description   This badge indicates the earner has completed all steps required to prove expertise in solo lido sailing.   Issuer   Outreach and Technical Assistance Network (OTAN)   Issue Date   1/1/3/17   Expiration   1/1/3/18     Send Credit     Add a special message to email notification                                                                                                    |  |
| 21. Earner gets an email<br>notification. If<br>earners do not have<br>a Credly account,<br>they will be<br>prompted to create<br>one. | Prom: "Outreach and Technical Assistance Network (OTAN)" scientrainsu@gmall.com>         Date: Monday November 13, 2017 a 11:48 PM         To: Marjorie Clavides <a conjuncted="" scientrainsu@gmall.com="">         Date: Monday November 13, 2017 a 11:48 PM         To: Marjorie Clavides <a conjuncted="" scientrainsu@gmall.com="">         Date: Monday November 13, 2017 a 11:48 PM         Date: Monday November 13, 2017 a 11:48 PM         Date: Monday November 13, 2017 a 11:48 PM         Date: Monday November 13, 2017 a 11:48 PM         Date: Monday November 13, 2017 a 11:48 PM         Date: Monday November 13, 2017 a 11:48 PM         Date: Monday November 13, 2017 a 11:48 PM         Date: Monday November 13, 2017 a 11:48 PM         Date: Monday November 13, 2017 a 11:48 PM         Date: Monday November 13, 2017 a 11:48 PM         Date: Monday November 13, 2017 a 11:48 PM         Date: Monday November 13, 2017 a 11:48 PM         Date: Monday November 13, 2017 a 11:48 PM         Date: Monday November 14, 2017 a 11:48 PM         Date: Monday November 14, 2017 a 2017 a 2</a></a> |  |

| 22. Earner view once<br>they select Get<br>Started from the<br>email. | Congratulations, Marjorie,<br>You've received a badge! | Here's what Outreach and Technical Assist<br>Network (OTAN) said:<br>Congratulations! You have checked out on a lido solo sail without sink<br>boat. :-)<br>Sign in to access your badge                                                                                                    |  |  |
|-----------------------------------------------------------------------|--------------------------------------------------------|----------------------------------------------------------------------------------------------------|--|--|
|                                                                       |                                                        | Set a secure password to claim and use your of a credential.         Marjorie         Olavides         molavides@otan.us         Create a Password*         I agree to Credly's Terms of Service and Privacy Policy         I'm not a robot         Sign Up Now         Already a member? Login |  |  |
|                                                                       |                                                        | Badge Details<br>Title<br>Seaworthy 1<br>Description<br>This badge indicates the earner<br>has completed all steps<br>required to prove expertise in<br>solo lido sailing.<br>Issue Date<br>11/13/17<br>Expiration<br>11/13/18<br>Evidence<br>View evidence                                     |  |  |

| 23. Select an earned               |                                                                                                    |
|------------------------------------|----------------------------------------------------------------------------------------------------|
| badge to manage it.                | Image   Image   Image </th |
|                                    |                                                                                                    |
| 24. Share to your social networks. | Share a Link to this Credit?<br>Post to one or more of your social networks:                                                                                                    |
|                                    | Facebook                                                                                                    |
|                                    | Twitter 😏                                                                                                    |
|                                    | LinkedIn                                                                                                    |
|                                    | Embed                                                                                                    |
|                                    | Share link                                                                                                    |
|                                    | Download y                                                                                                    |
|                                    | Mozilla                                                                                                    |
|                                    | ar                                                                                                    |
| 25. Give Credly                    | Sign In   LinkedIn                                                                                                    |
| permission to post                 | Secure   https://www.linkedin.com/uas/connect/user-signin?session_redirect=htt                                                                                                    |
| account by signing                 | Linked in ® Don't have an account? Join Now                                                                                                    |
| in.                                | Email: broy@otan.us                                                                                                    |
|                                    | Password: Forgot password?                                                                                                    |
|                                    | Sign In Cancel                                                                                                    |
|                                    | By using this plugin, you agree to the LinkedIn User Agreement and Privacy Policy                                                                                                    |

| 26. Select your options.                                                                                                    |                                                                                               | Share on LinkedIn   LinkedIn              |                                                                                                    |
|----------------------------------------------------------------------------------------------------|-----------------------------------------------------------------------------------------------|-------------------------------------------|----------------------------------------------------------------------------------------------------|
|                                                                                                    | Secure   https://www.linkedin.com/cws/share?url=https%3A%2F%2Ft%2Ecred%2Ely%                  |                                           |                                                                                                    |
|                                                                                                    | Linked in 。                                                                                   |                                           | Blair Roy · Sign Out                                                                                                    |
|                                                                                                    | Perfect Attendance<br>credly.com * Angelica Diaz-Roman has given credit to Blair Roy.<br>Edit |                                           |                                                                                                    |
|                                                                                                    | ✓ Share an update                                                                             |                                           |                                                                                                    |
|                                                                                                    | Share an update or mention someone using @                                                    |                                           |                                                                                                    |
|                                                                                                    | Share with: Public                                                                            | \$                                        | - 🔽                                                                                                    |
|                                                                                                    | <ul><li>Post to groups</li><li>Send to individuals</li></ul>                                  |                                           |                                                                                                    |
|                                                                                                    | Share                                                                                         |                                           |                                                                                                    |
|                                                                                                    | By using this plugin,                                                                         | , you agree to the LinkedIn User Agreemen | t and Privacy Policy                                                                                                    |
|                                                                                                    | Upload Your                                                                                   | Own Design                                |                                                                                                    |
| 27. Select Upload a new<br>image. See Step 12.                                                                                                    | UPLOAD YOUR OWN Upload a new image                                                            | Save                                      | Describe this Credit:<br>My First Badge<br>(Required) 128<br>This is the short descriptic<br>(Optional) 128<br>Allow others to claim this credit<br>Add More Detail |
| <ul> <li>28. Review the guidelines for uploading your own image.</li> <li>File types = .jpg, .png, or .gif</li> <li>File size = &lt; 2MB</li> </ul> | the<br>nes for<br>ing your own<br>.jpg, .png, or<br>2MB                                       |                                           | For<br>xels.                                                                                                    |

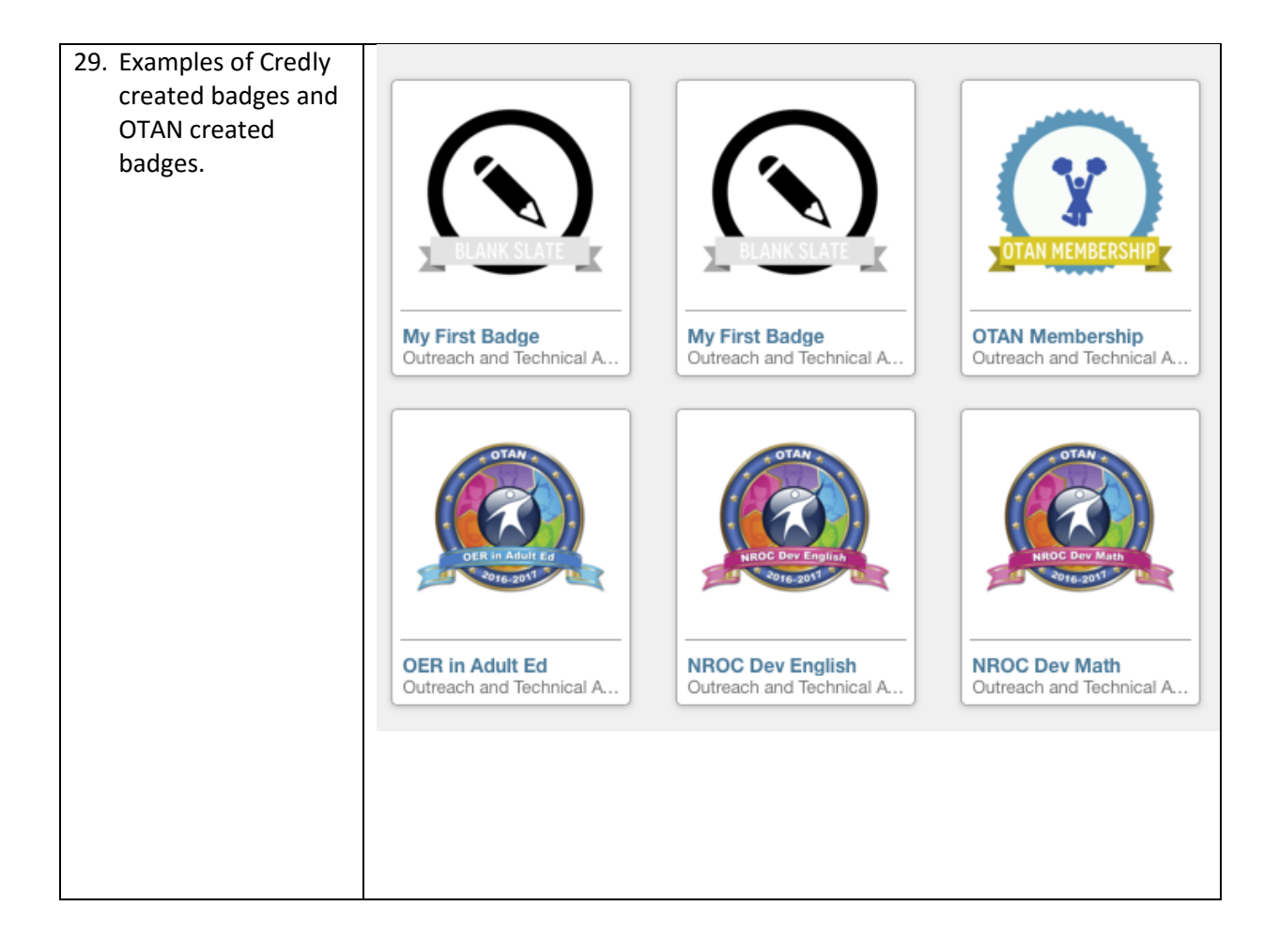

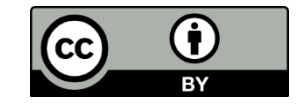

This work is licensed under the Creative Commons Attribution 4.0 International License. To view a copy of this license, visit <u>http://creativecommons.org/licenses/by/4.0/</u>.

OTAN activities are funded by contract CN150138 from the Adult Education Office, in the Coordinated Student Support and Adult Education Division, California Department of Education, with funds provided through Federal P.L., 105-220, Section 223. However, OTAN content does not necessarily reflect the position of that department or the U.S. Department of Education.